# 評議員会 WEB視聴手順

手順1. 日本消化器内視鏡学会HPの2024年度秋期評議員会ページへアクセス

https://www.jges.net/medical/conference/general-meeting-web-108

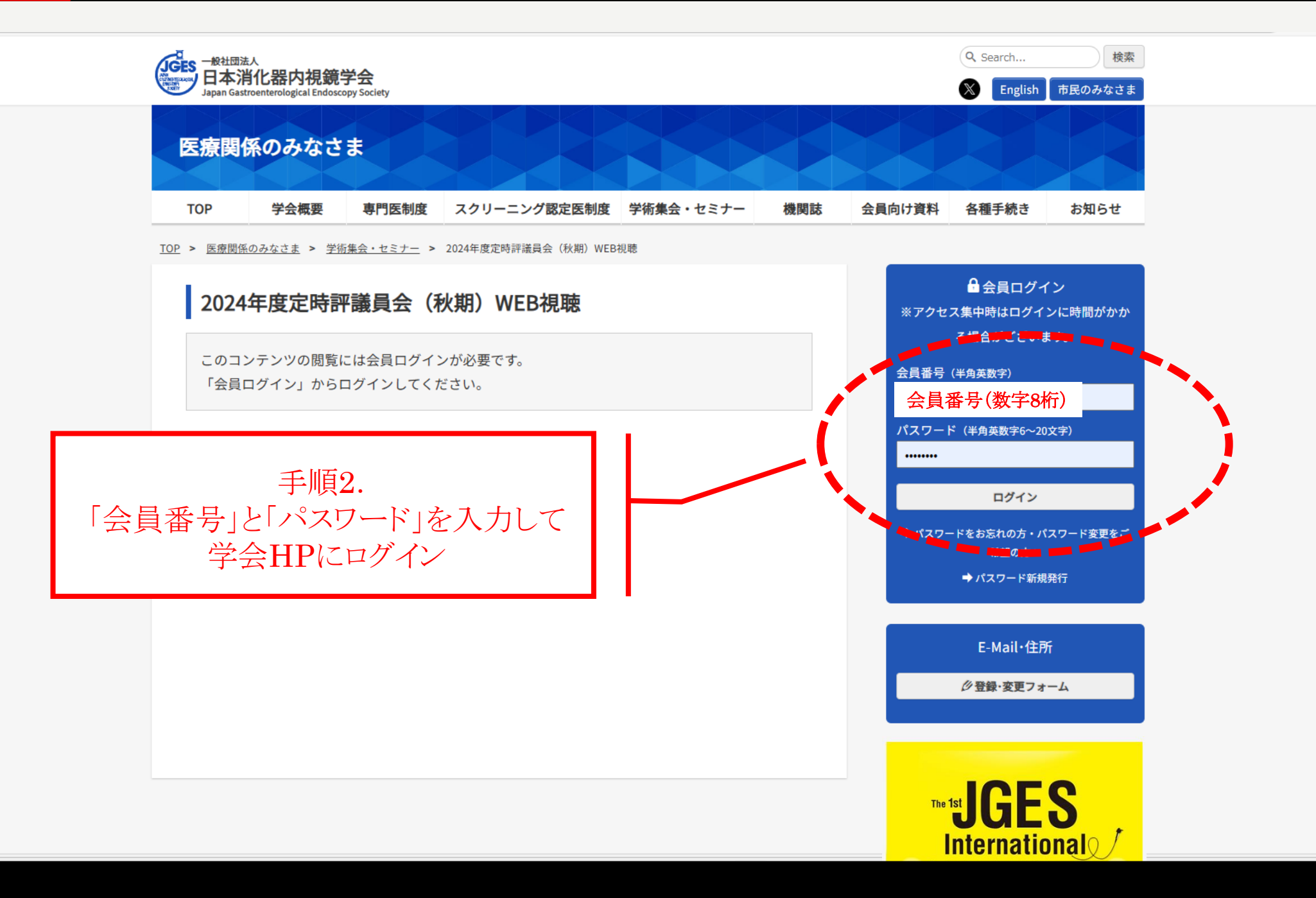

Ð

w

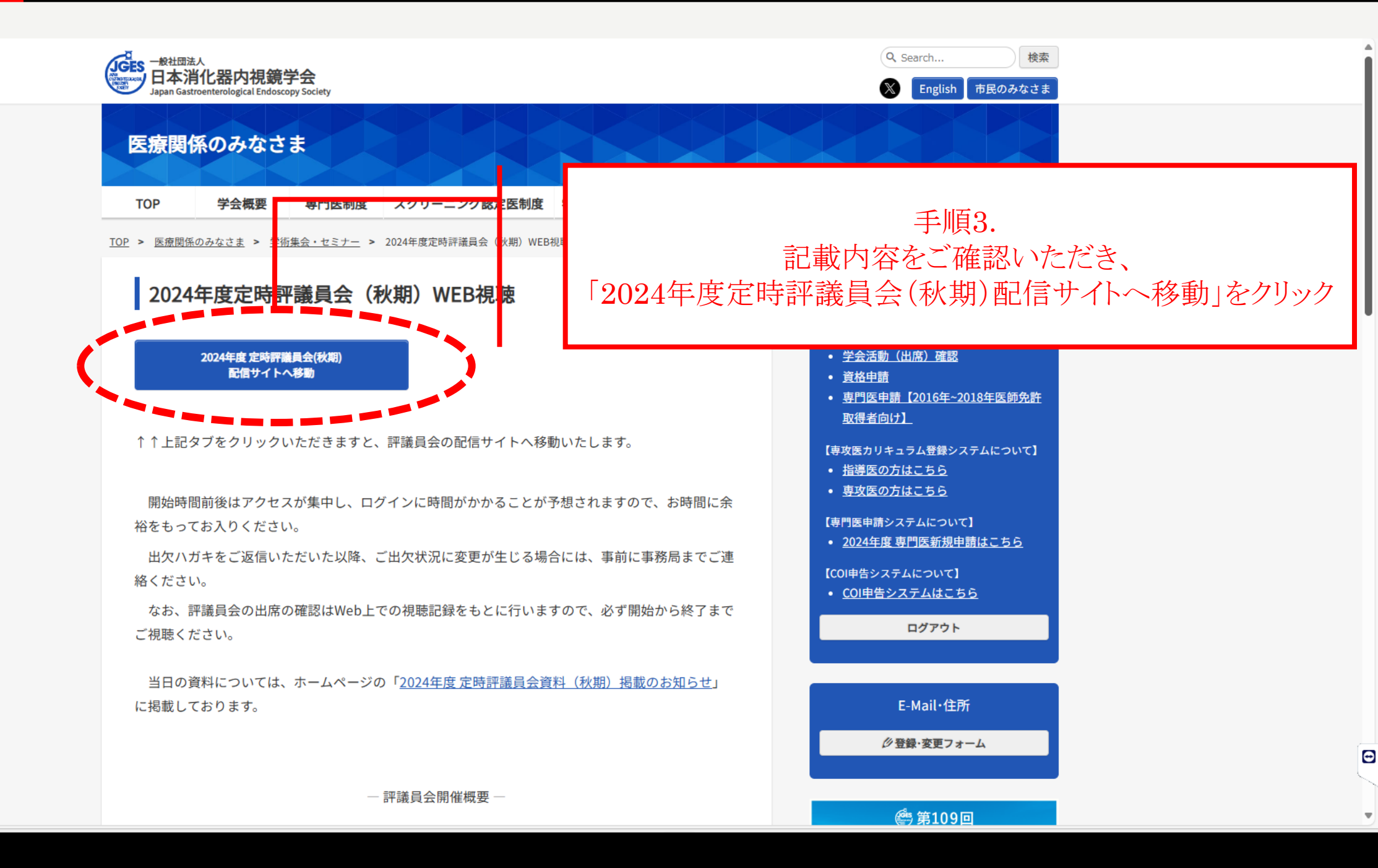

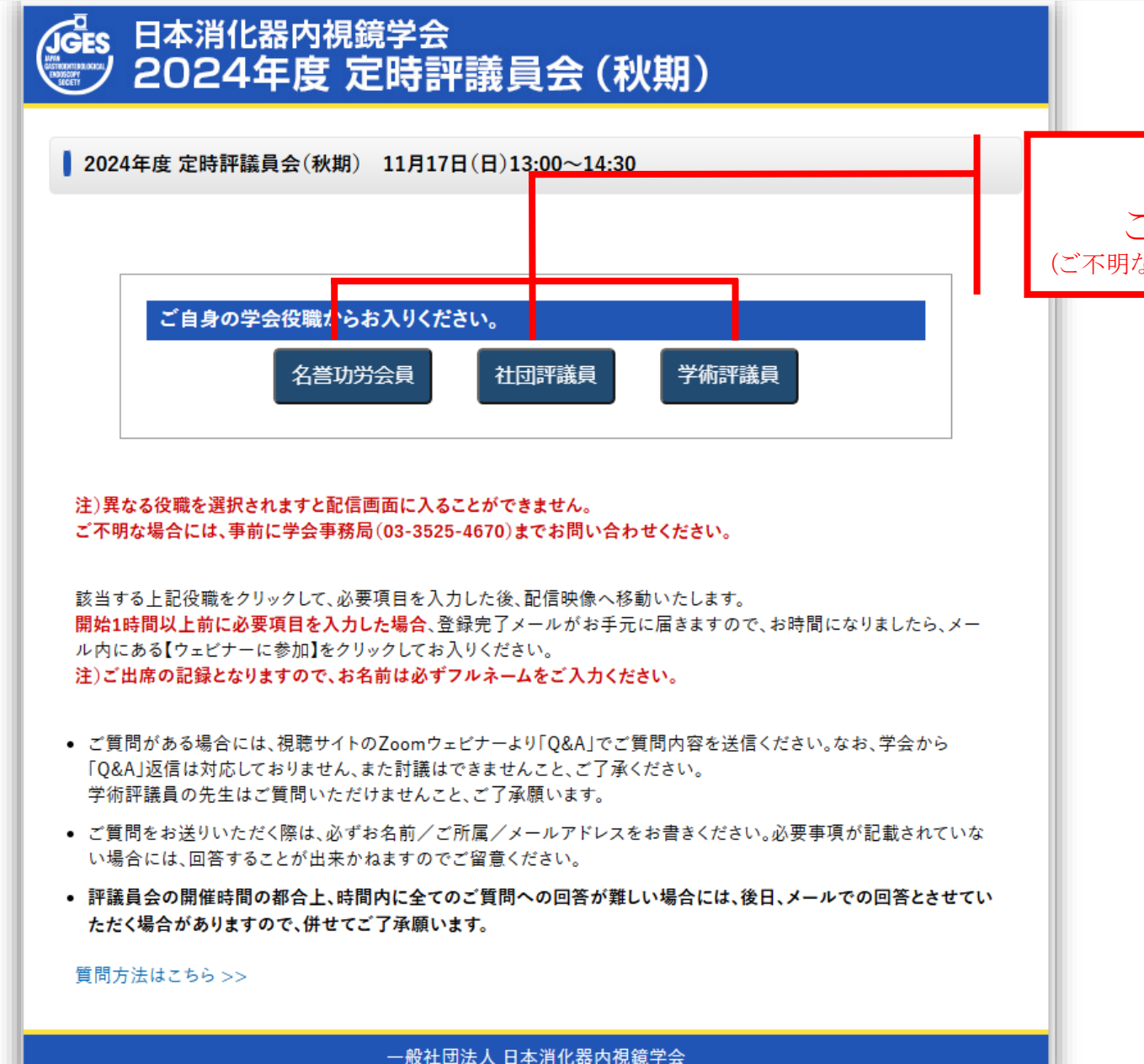

手順4. ご自身の役職をクリック (ご不明な場合は事務局までお問い合わせください)

### zoom

| 日時 2024年11月17日 01:00 PM 、 大阪、札幌、東京 |    |                    |
|------------------------------------|----|--------------------|
| ウェビナー登録                            |    | 手順5.<br>必要事項をご入力後、 |
| 名*                                 | 姓* | 「登録」をクリック          |
| 名                                  |    |                    |
| メールマドレフ*                           |    |                    |
|                                    |    |                    |
|                                    |    |                    |
| ご"所属*                              |    |                    |
|                                    |    |                    |
| JDDW2024出席状況*                      |    |                    |
| ○ 出席                               |    |                    |
| -<br>○ 欠席                          |    |                    |
| -                                  |    |                    |

#### こちらは開始1時間以上前に必要項目を入力した場合の画面になります。

登録完了メールがお手元に届きますので、お時間になりましたら、メール内にある【ウェビナーに参加】をクリックしてお入りください。 注) 画像はイメージです。アプリで入られた場合とブラウザで入られた場合で異なります。

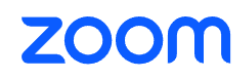

サポート 日本語 ▼

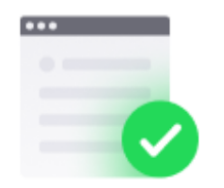

#### 正常に登録されました

XXXXXX@jges.or.jp に送信された確認メールをチェックしてください

トピック2024年度定時評議員会(秋期)【1】日時選択されたセッション:<br/>2024年11月17日 01:00 PM

メールが届きませんか? 再送信するには こちら をクリックしてください

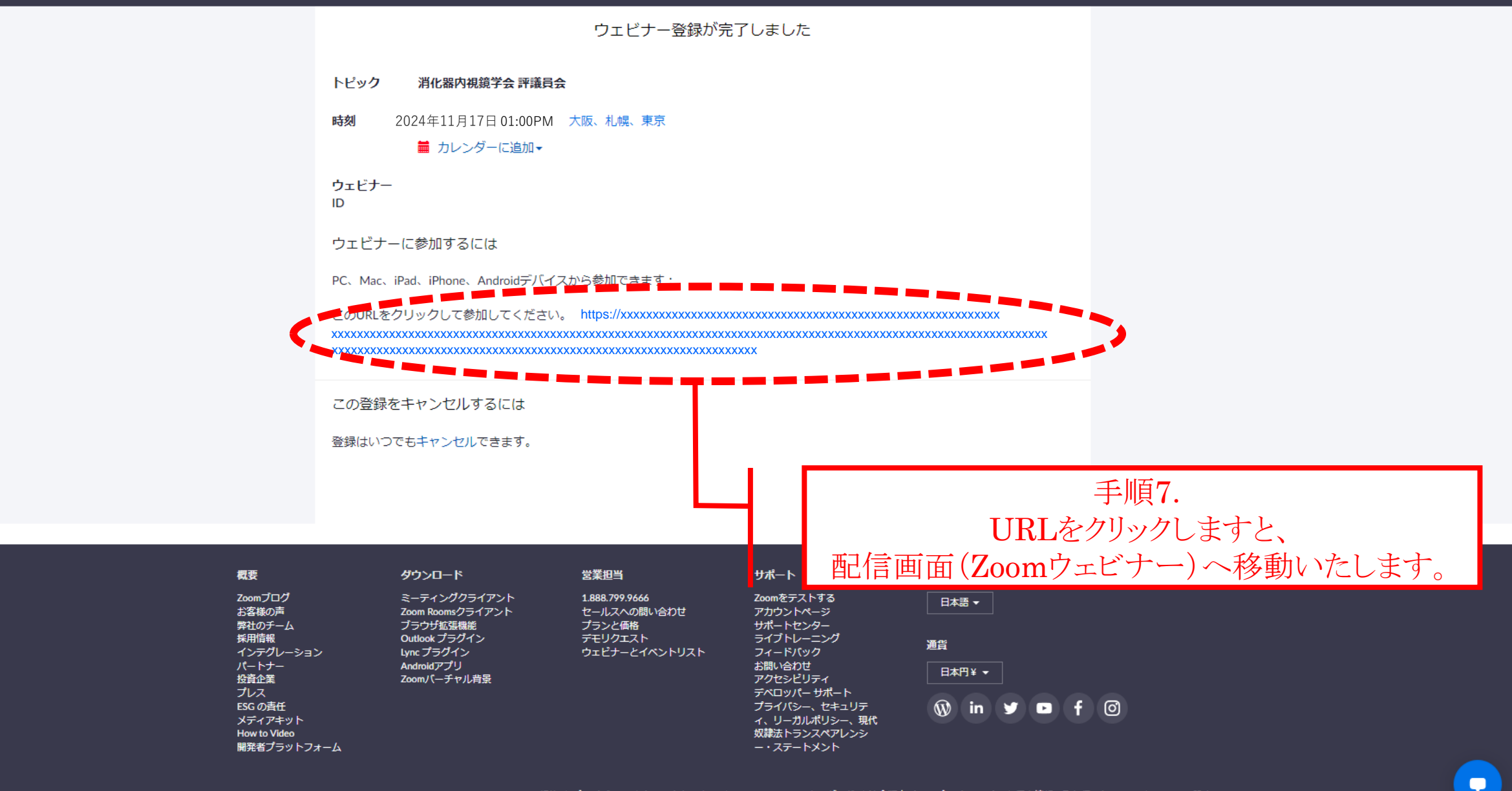

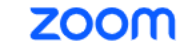

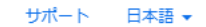

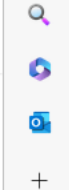

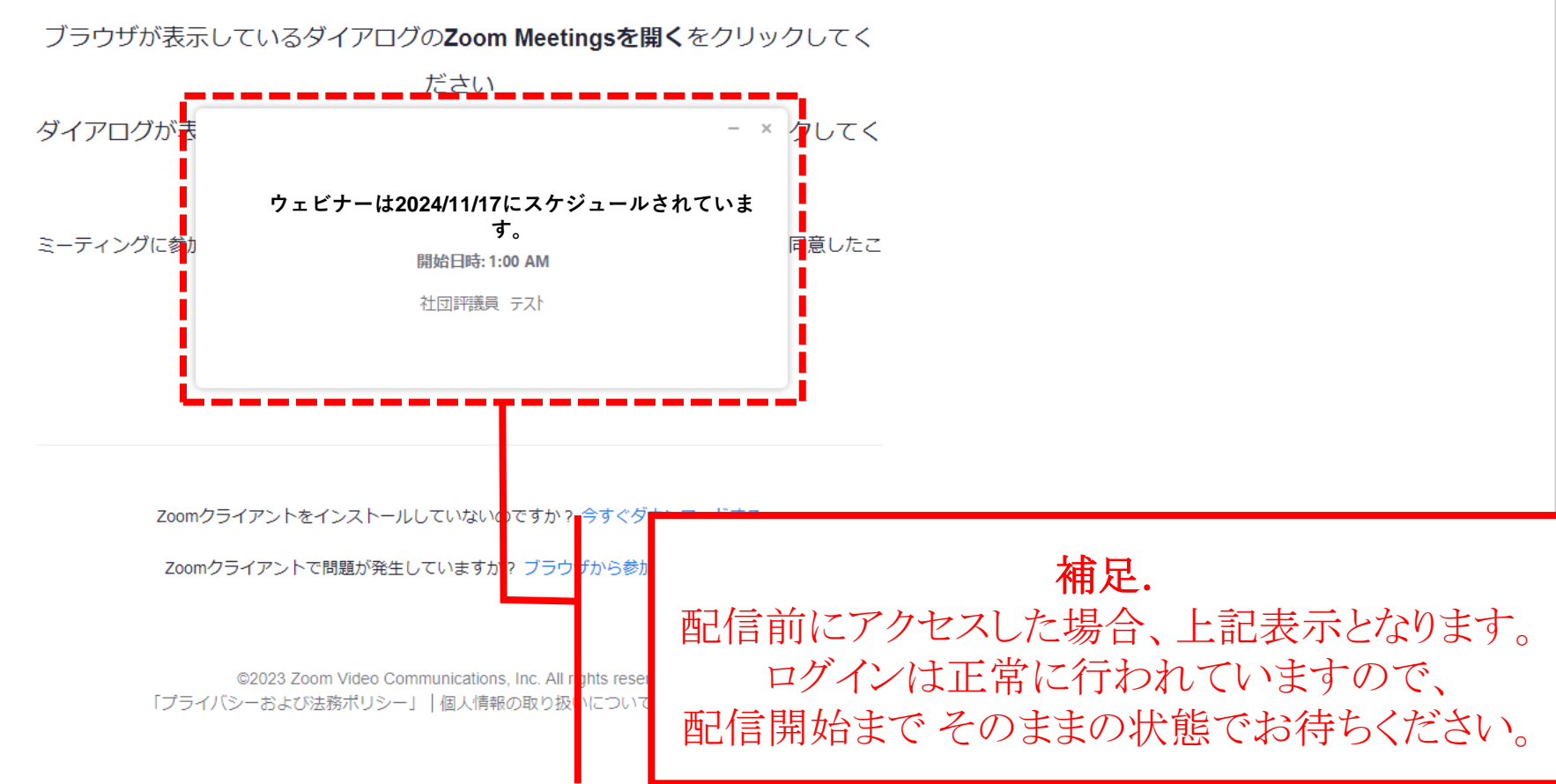

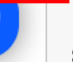

#### 注)画像はイメージです。アプリで入られた場合とブラウザで入られた場合で異なります。

🗖 Zoom ウェビナー

(i) 😥

- 🗆 🗙

[] 全画面表示の開始

## 資料など評議員会の配信映像

ご質問がある場合には、「チャット」でご質問内容を送信ください。
 なお、本学会からの「チャット」返信は対応しておりません。また討議はできませんこと、ご了承ください。

**N** 

チャット

- ご質問をお送りいただく際は、必ずお名前/御所属/メールアドレスをお書きください。 必要事項が記載されていない場合には、回答することが出来かねますのでご留意ください。
- 定時評議員会の開催時間の関係上、時間内に全てのご質問への回答が難しい場合は、
  後日メールでの返信の形を取らせていただく場合がありますので、併せてご了承願います。

退出